# คู่มือตรวจสอบเวอร์ชั่น แต่ละBrowser

เพื่อให้ผู้ใช้งานสามารถเข้าตรวจสอบเวอร์ชั่น Browser ที่ใช้งานอยู่ได้ถูกต้อง ท่านสามารถทำตามขั้นตอนแนะนำ การ ตรวจสอบเวอร์ชั่น Browser ทั้ง IE, Chrome, Firefox ,Safari, Opera ได้ดังนี้

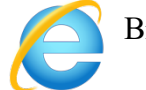

Browser : IE

## Windows 7

เปิด Internet Explorer ที่มุมบนขวา เลือกปุ่ม **เครื่องมือ** 🔅 แล้วเลือก เ**กี่ยวกับ Internet Explorer** 

### Windows 8.1

เปิด Internet Explorer ที่มุมบนขวา เลือกปุ่ม **เครื่องมือ** 😳 แล้วเลือก เ**กี่ยวกับ Internet Explorer** 

## Windows 10

ในกล่องค้นหาบนแถบงาน พิมพ์ **Internet Explorer** แล้วเลือก **Internet Explorer** ในรายการผลการค้นหา ในมุมบนขวาของ Internet Explorer เลือกปุ่ม **เครื่องมือ** 🔅 แล้วเลือก **เกี่ยวกับ Internet Explorer** 

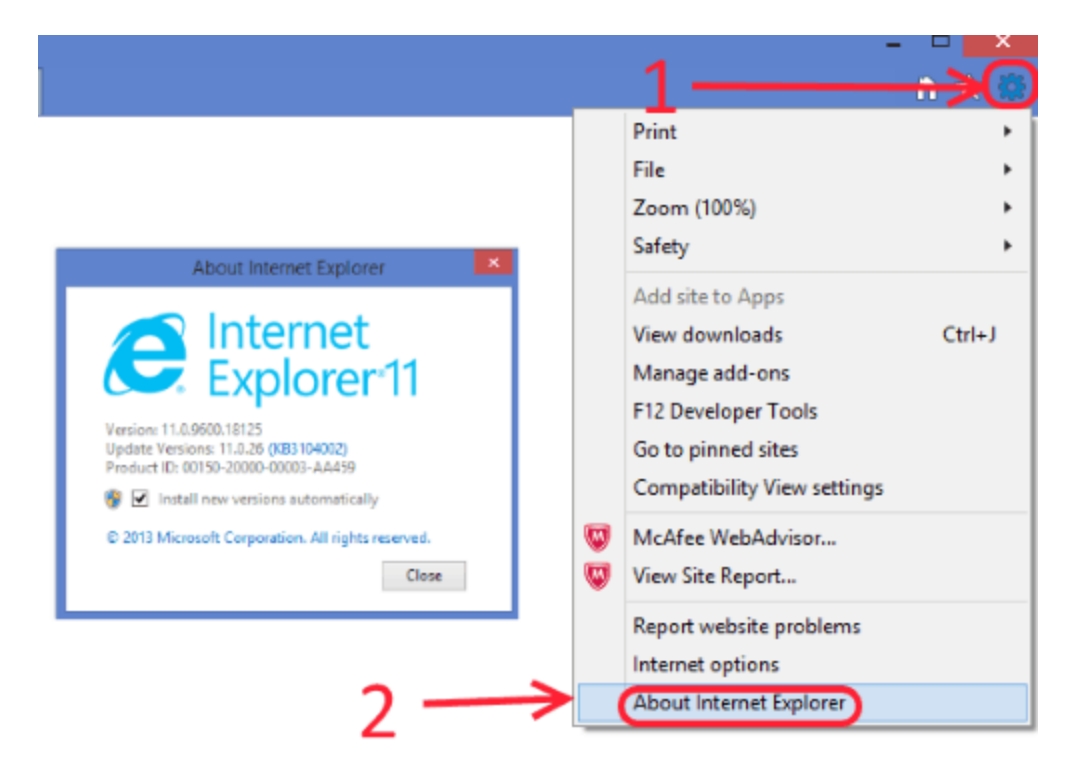

ตัวอย่างการค้นหาด้วยBrowser : IE

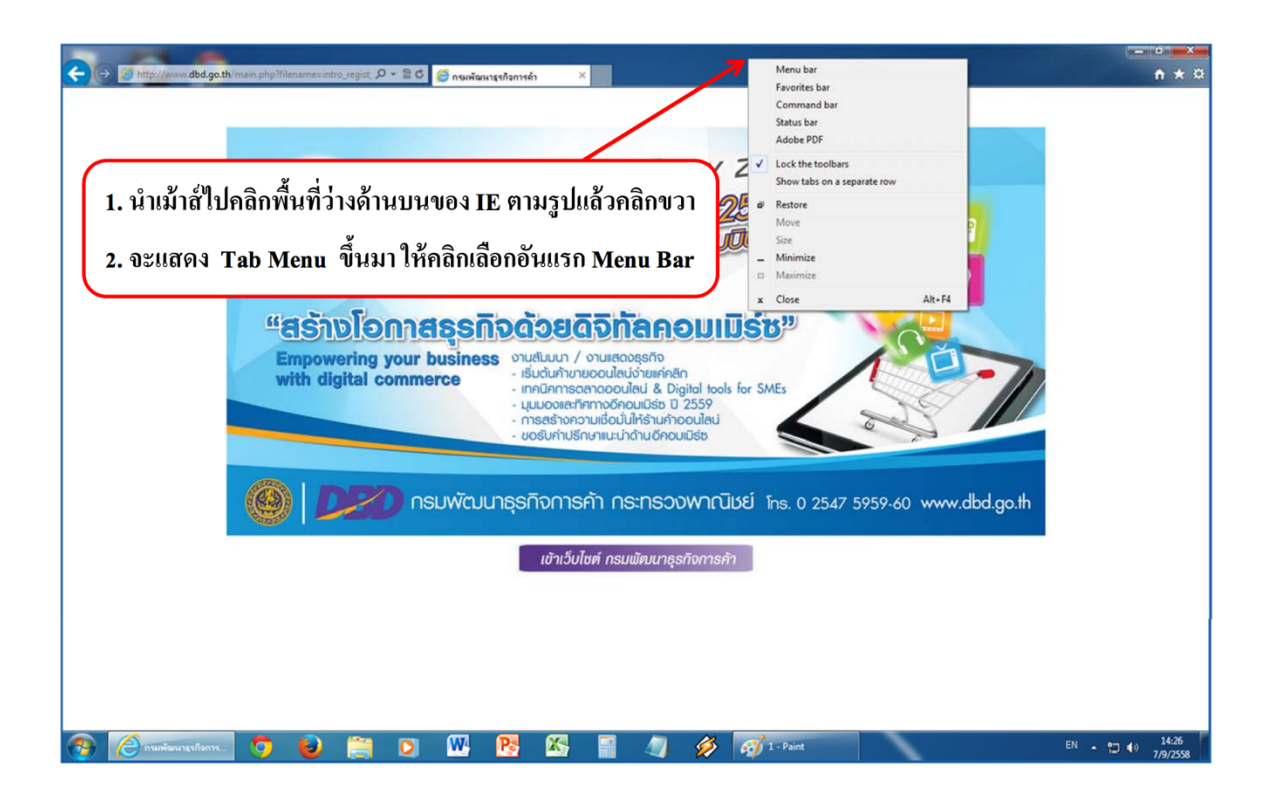

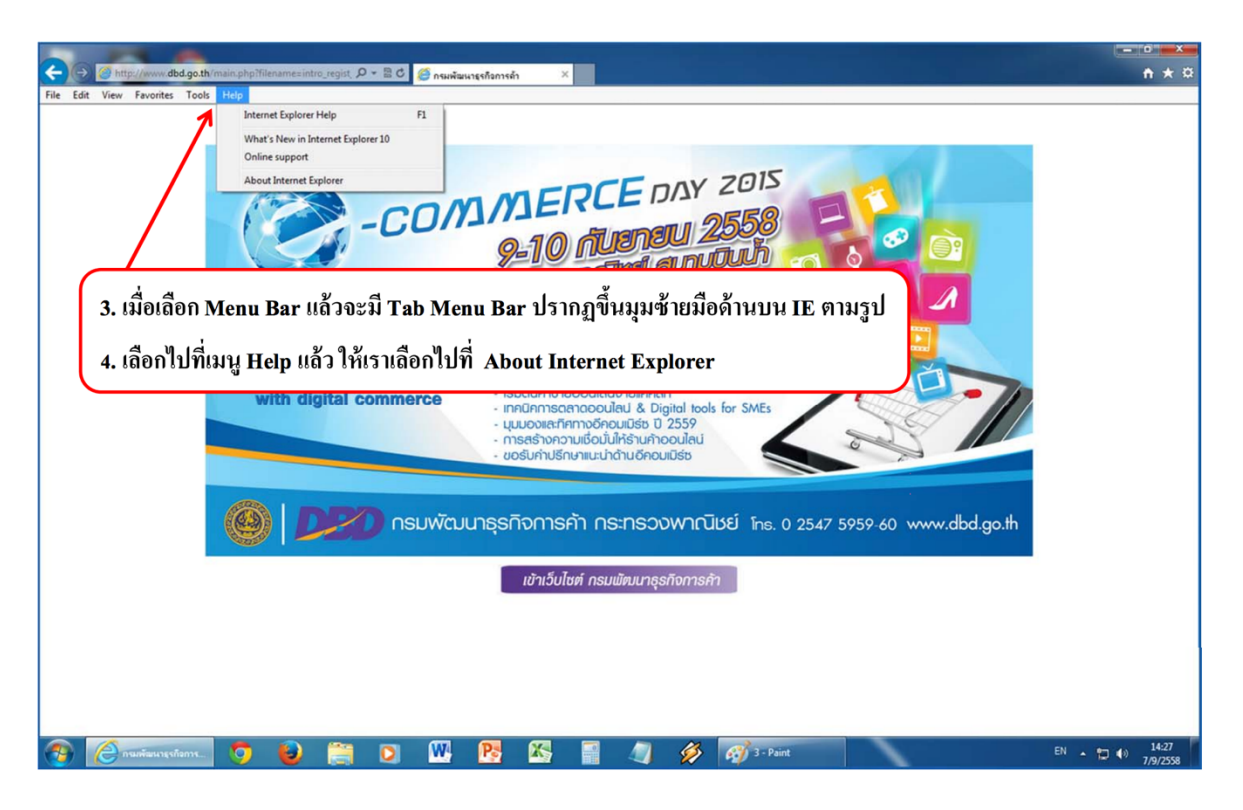

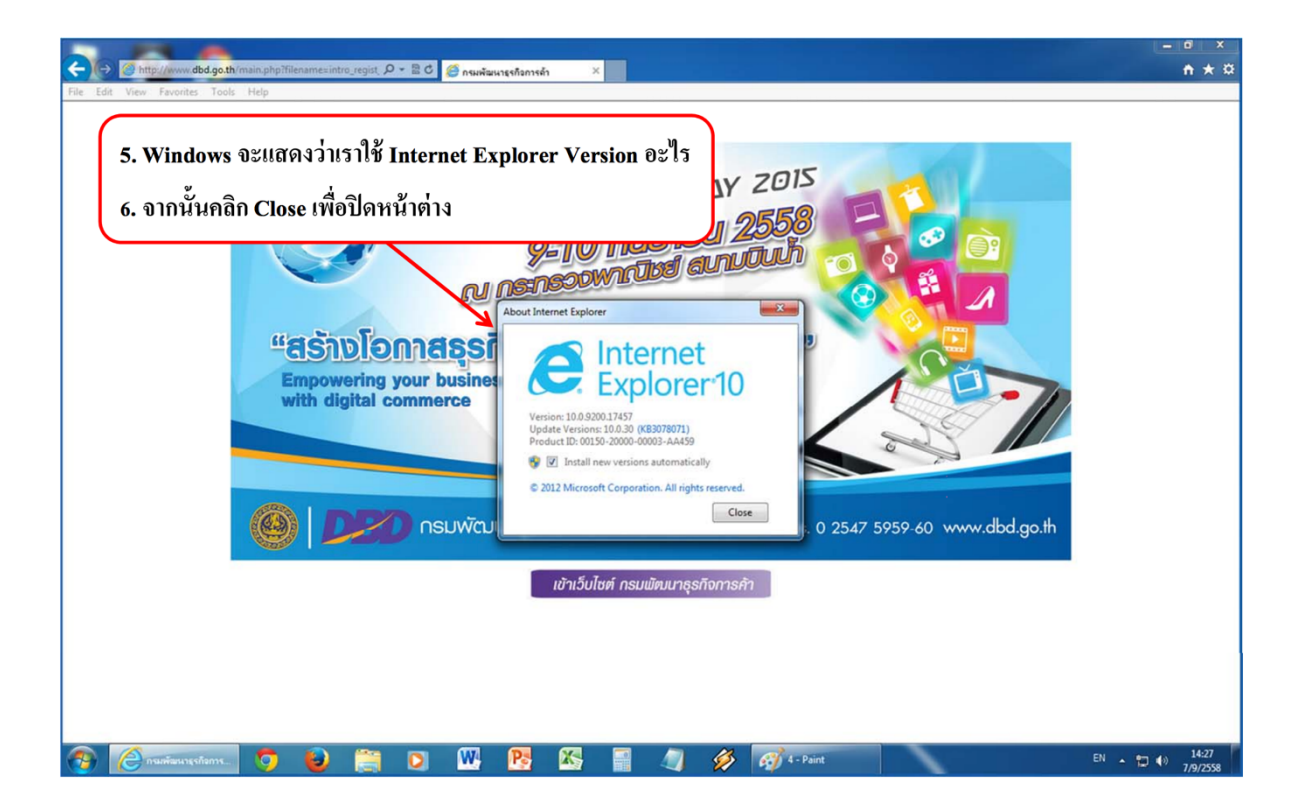

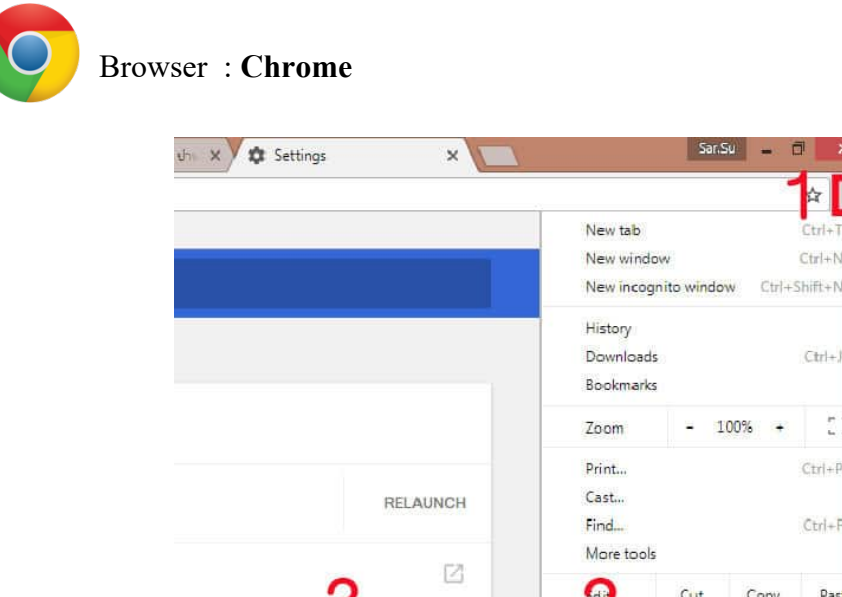

|             | Edit             | Cut         | Сору        | Past        |
|-------------|------------------|-------------|-------------|-------------|
| -           | Settings         |             |             |             |
|             | Help             |             |             |             |
| Alt+Shift+1 | Exit             |             | Ctrl+5      | hift+Q      |
|             | ,<br>Alt+Shift+1 | Alt+Shift+I | Alt+Shift+1 | Alt+Shift+1 |

:

- คลิกที่ 1 : กคที่เมนู "จุคสามจุค" ค้านบนขวามือ
- คลิกที่ 2 : ไปที่ Help (ความช่วยเหลือ)
- คลิกที่ 3 : กดที่ About Chrome

| ່ພວກັນ Chrome                                                                   |                  |
|---------------------------------------------------------------------------------|------------------|
| O Google Chrome                                                                 |                  |
| Google Chrome อัปเดตแด้ว<br>เวอร์ขัน 64.0.3282.119 (รุ่นที่เป็นทางการ) (64 บิต) | เวอร์ชันปัจจุบัน |
| รับความช่วยเหลือเกี่ยวกับ Chrome                                                |                  |
| รายงานปัญหา                                                                     | ,                |
| Google Chrome<br>อันอันชั่ 2551 Google Inc. สะระเดียสันชั                       |                  |

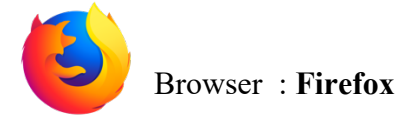

#### Window

กดMenu Bar > กดปุ่มHelp >แล้วกดเลือก About Mozilla Firefox

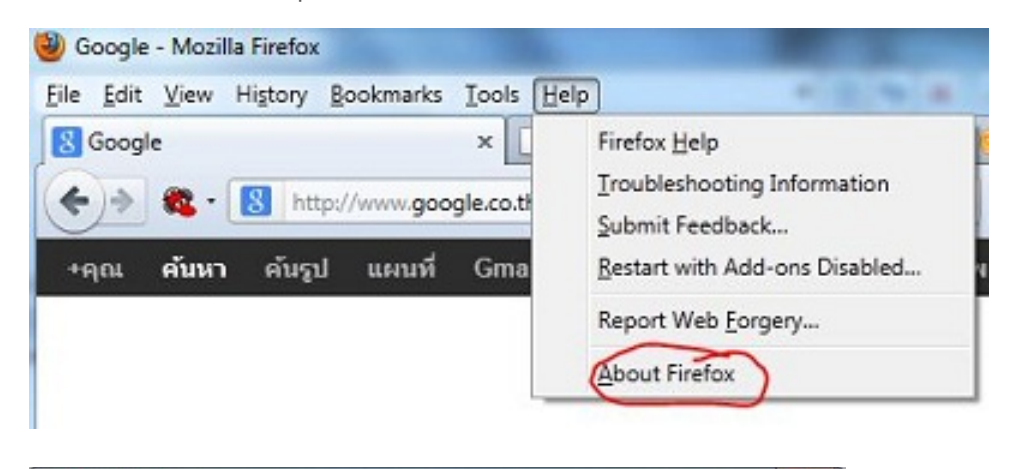

| 6.0<br>Check for Updates<br>You are currently on the re                                        | lease update channel.<br>illa, a <u>global community</u> |
|------------------------------------------------------------------------------------------------|----------------------------------------------------------|
| that the Internet should be<br>everyone without any restr<br>Sound interesting? <u>Get inv</u> | open, public, and accessible to<br>ctions.               |

## สำหรับบางเครื่องที่มีปุ่มเมนู • คลิกปุ่มเมนู ≡ เ

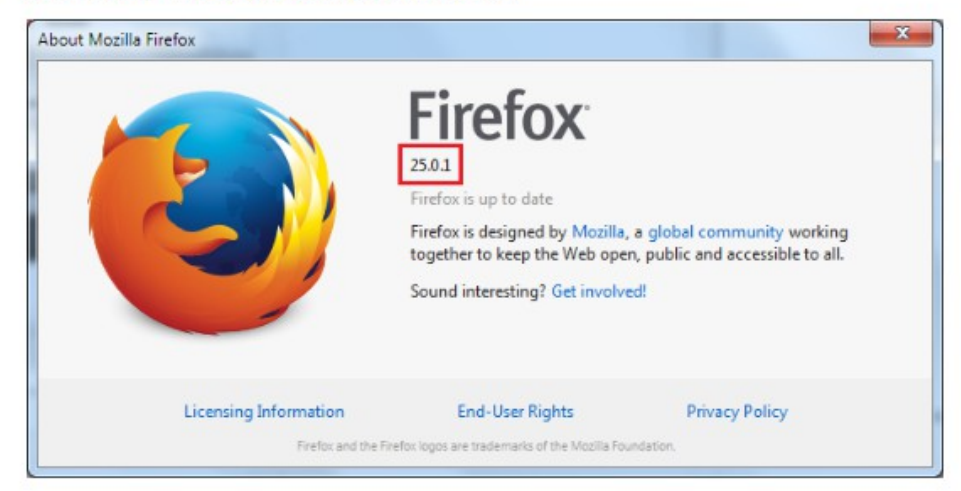

## สำหรับเครื่องที่เป็น MAS OS

บนเมนูบาร์ คลิกเมนู Firefox และเลือก About Firefox. หน้าเกี่ยวกับ Firefox จะแสดงขึ้นมา เลขเวอร์ชันจะ อยู่ใต้ชื่อ Firefox

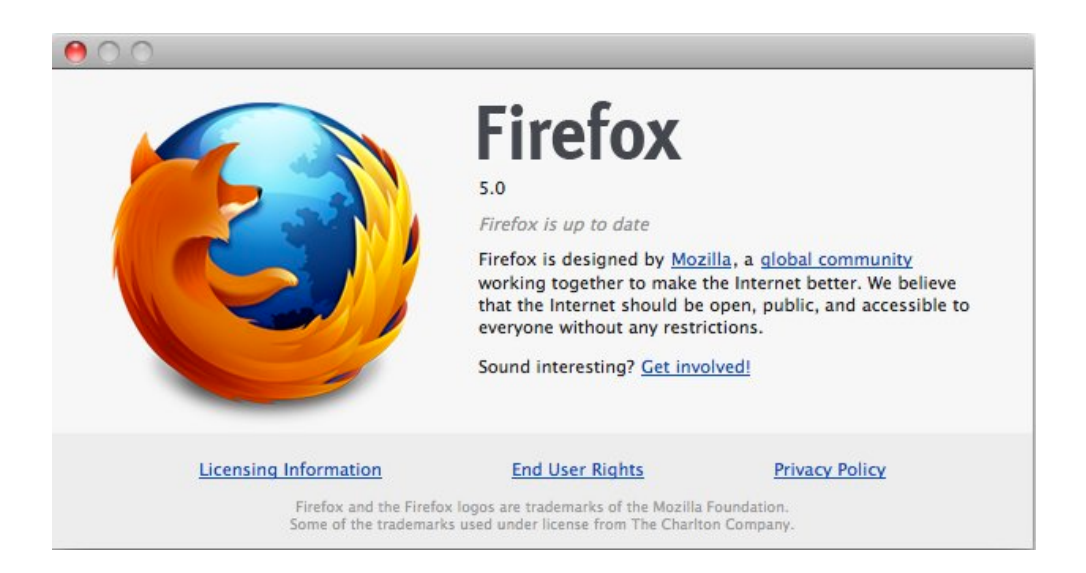

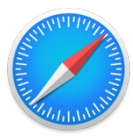

#### Browser : Safari

26% 🕞 🔺 Fri 16:47 9LORD 🔍 🚷 😑 afari File Edit View History epolicy4.rvp.c 1 O Preferences... Settings for This Website.. Clear History. Services Hide Safari Hide Others жн нж∵ **Policy** รหัสพนักงาน หรือ รหัสตัวแทน 0 . รหัสผ่าน ลืมรหัสผ่าน ปลดล็อครหัสผู้ใช้ 😂 IE 11 🌔 Firefox Esr 52 Safari Copyright © 2003–2019 Apple Inc. All rights reserved.

เปิด Browser Safari เลือกในtab ด้านบน กดเลือก About Safari ระบบก็จะแสดง Version

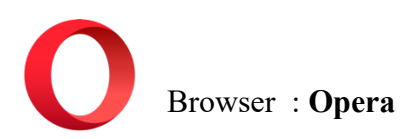

เปิด Browser Opera เลือก tab ด้านบนคลิกเลือก About Opera ระบบก็จะแสดง Version

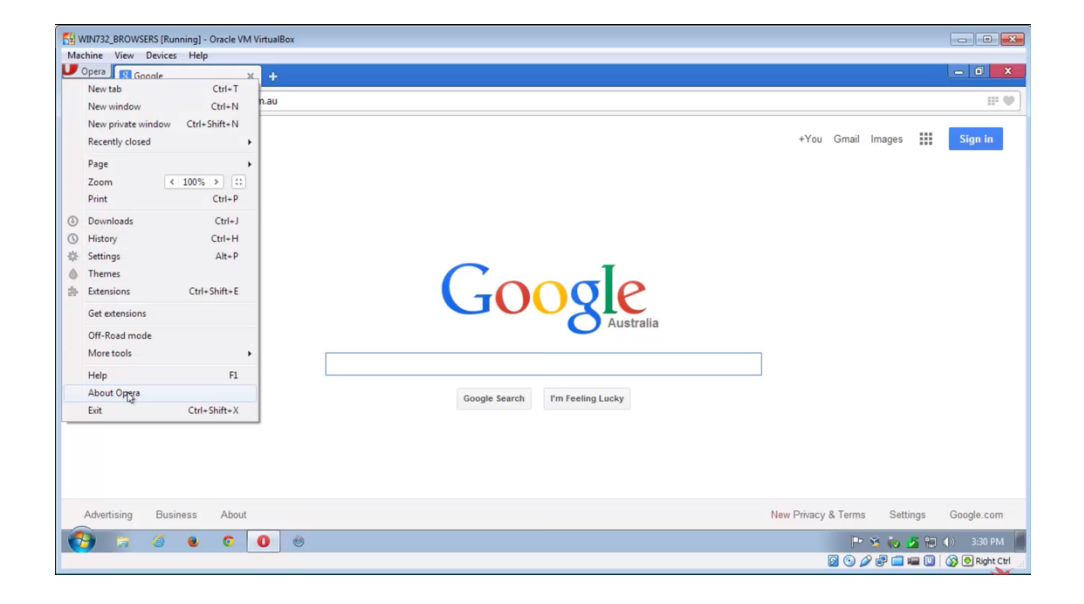

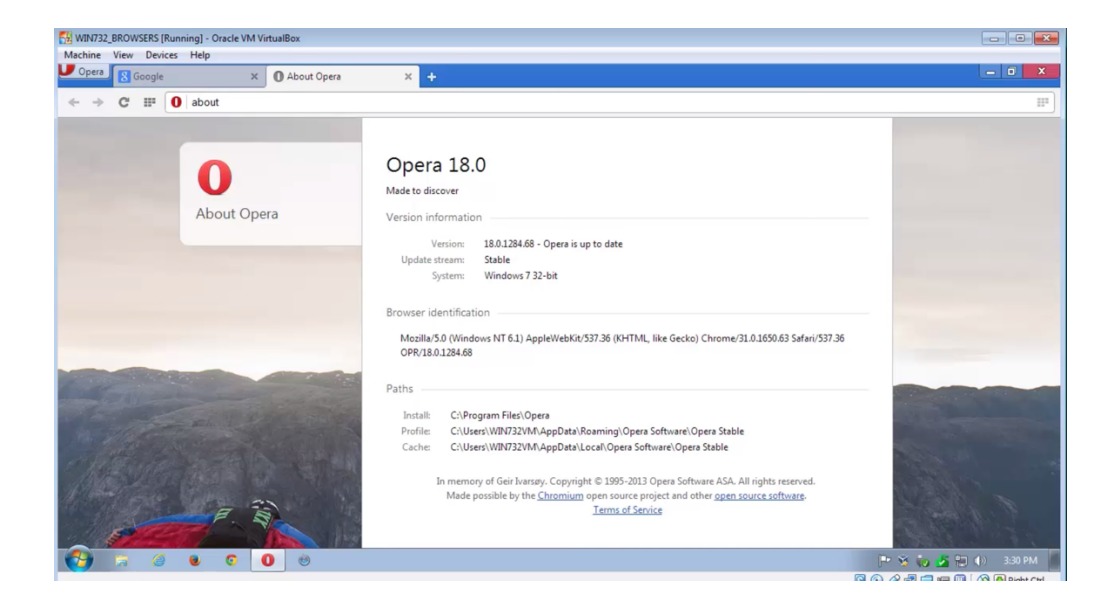